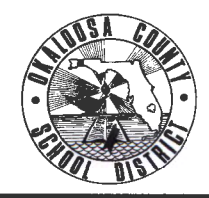

### OKALOOSA COUNTY SCHOOL DISTRICT TECHNICAL ASSISTANCE MEMORANDUM FINANCE DEPARTMENT

FINANCE TAM: 2016-035

CONTACT: Kenn Macdonald, Specialist Accounting & Financial Reporting

TELEPHONE: 833-5834

TO: Select Individuals

FROM: Rita R. Scallan – Chief Financial Officer

DATE: April 4, 2016

SUBJECT: Instruction for Using Enterprise Rent-A-Car New Reservation System

In order to assist the designated office staff members responsible for making vehicle rental reservations for all of their respective school/department staff, the Finance Department has developed a process and procedures for making reservations. These procedures replace the temporary procedures established with TAM 2016-027 from January 2016.

# **Effective Date**

The effective date of these new procedures is April 8, 2016. Any vehicle rentals scheduled for April 8, 2016 and after must follow this procedure (except for reservation currently held with a District Purchase Order as outlined in TAM 2016-027). Any vehicle rentals which do not follow this process will need to be submitted as a Board Bill prior to the invoice being paid.

# **Making Reservation Online**

- 1. Employee requesting vehicle rental will give the following to the designated individual (Bookkeeper/Secretary) responsible for making the reservation:
  - a. Fully approved TDE Form pages 1 and 2. Page 2 of the TDE Form will have all of the information needed to make the reservation.
  - b. Items not authorized by District due to additional fees incurred through car rental company must be paid for by the employee such as:
    - i. Toll Transponders
    - ii. GPS Technology (Navigation Systems)
    - iii. Bluetooth Capabilities

School District of Okaloosa County Apr Finance TAM 2016-035 Instruction for Using Enterprise Rent-A-Car New Reservation System

- iv. Refueling Charge This is a charge for returning the rental vehicle with less fuel than when it was picked up. It is in addition to the cost of the fuel the rental company will charge which will be greater than the per gallon cost at a local gas station.
- v. Other any other items that incur an additional cost where a District need cannot be supported.
- 2. The designated Bookkeeper/Secretary will use the Enterprise website <u>www.enterprise.com</u> to make the reservation.
- 3. On the Enterprise Home Page under "Start A Reservation" enter the following information:
  - a. LOCATION This can be a city, zip code, airport, etc.
  - b. PICK-UP DATE and TIME
  - c. RETURN DATE and TIME
  - d. RENTER AGE Leave at 25+
  - e. PROMOTION CODE OR ACCOUNT NUMBER Enter "FL55026"
  - f. Click the CONTINUE button.

| START A RESERVATION                             |                                      | OR VIEW / MODIFY / CANCEL  |  |
|-------------------------------------------------|--------------------------------------|----------------------------|--|
| LOCATION                                        |                                      |                            |  |
| Enter a ZIP code, city, airport, rail station o | or port, then select from the dropdo | vn                         |  |
| II Raturn to a different location               |                                      | -4 Use my current location |  |
| PICK-UP RE                                      | TURN                                 | RENTER AGE                 |  |
| 30 Mar = 12 pm → 3                              | 31 Mar - 12 Mar -                    | 25+ ~                      |  |
| Promotion Code or Account Number (Optio         | naŭ                                  | CONTINUE                   |  |
|                                                 |                                      |                            |  |

4. Choose the Enterprise location the vehicle(s) will be picked up and click the SELECT button for that location.

|     | C     | fi 🔒 https://                                                    | /www.enterpris     | e.com/en/re | erve.htm | I#location      |              |                        |                   |            |                    |                      | 0,0  |
|-----|-------|------------------------------------------------------------------|--------------------|-------------|----------|-----------------|--------------|------------------------|-------------------|------------|--------------------|----------------------|------|
| App | pi 🛄  | Finance 🧰 Banks                                                  | 🕞 State of Fiorida | BCBSF       | Google   | City of Fort Wa | hon ii 🔛 Yak | col H Daily News       | 🕼 HS 🗲 ATAT       | a amazon 🌄 | Enterprise 👅 The i | nhemet Movie D       |      |
| 0   | сно   | OSE AN EN                                                        | TERPRISE           | LOCATI      | ON       |                 |              | 12547, Fjert Walton Be | ert, Forsta, VS X |            |                    |                      |      |
|     |       |                                                                  |                    |             |          |                 |              |                        |                   |            | 9                  | Use my current local | tion |
|     | 1º    |                                                                  |                    |             |          |                 |              |                        |                   | 19         |                    |                      |      |
|     | LOCA  | TION TYPE ~                                                      |                    |             |          |                 |              |                        |                   |            | LL LOCATIONS       | OPEN SUNDAYS         |      |
|     |       |                                                                  |                    |             |          |                 |              |                        |                   | -          | E B L              | 1 2                  | 6    |
|     | +1004 | kTION5                                                           |                    |             |          |                 |              |                        |                   | - Her      | mante a            | S SH                 |      |
|     | 1     | Fort Walton Beach<br>99 Epin Parloway Ne<br>Fort Walton Beach, 9 | 1 #26              |             |          | 2               | 1-3          |                        | tere des anti-    | - Harris   |                    |                      |      |
|     |       | Details +                                                        |                    | BELECT      | •        |                 | 1.00         |                        |                   |            | 2                  | <                    |      |
|     | 2     | Deatin-fort Walton<br>1203 Hwy 85 N<br>Egim Atts. FL 12542       | Beach Airport      |             | *        |                 |              |                        | - Anna            | Te         |                    | 1 pt                 | ×    |
| 1   |       | Details >                                                        |                    | SELECT      |          | 12              |              | Comm Day               | Late Linux        |            |                    |                      |      |
|     | 3     | Nicewille<br>410 Government Ave<br>Valparano, PL 3258            | . 14               |             |          | Hatball Fo      | 1.0          |                        |                   |            |                    |                      |      |
|     |       | Details +                                                        |                    | SELECT      |          |                 | Marylattar   |                        |                   |            | AN                 | 4                    |      |
|     | 4     | Destin<br>16091-d Emerald Co<br>Destin, FL 32541                 | uast Centre        |             | P        | Gand            |              | -                      |                   | - 20       |                    | 0                    |      |
|     |       | Details >                                                        |                    | SELECT      |          |                 |              |                        |                   |            |                    |                      |      |

- 5. Select the VEHICLE CLASS
  - a. Select the vehicle class as indicated on page 2 of the TDE form.
  - b. If the requested class of vehicle shows "Call For Availability", use the **Making Reservation by Telephone** section below.
  - c. 12 passenger and 15 passenger vans are not authorized to transport students per Florida Statute 1006.22.

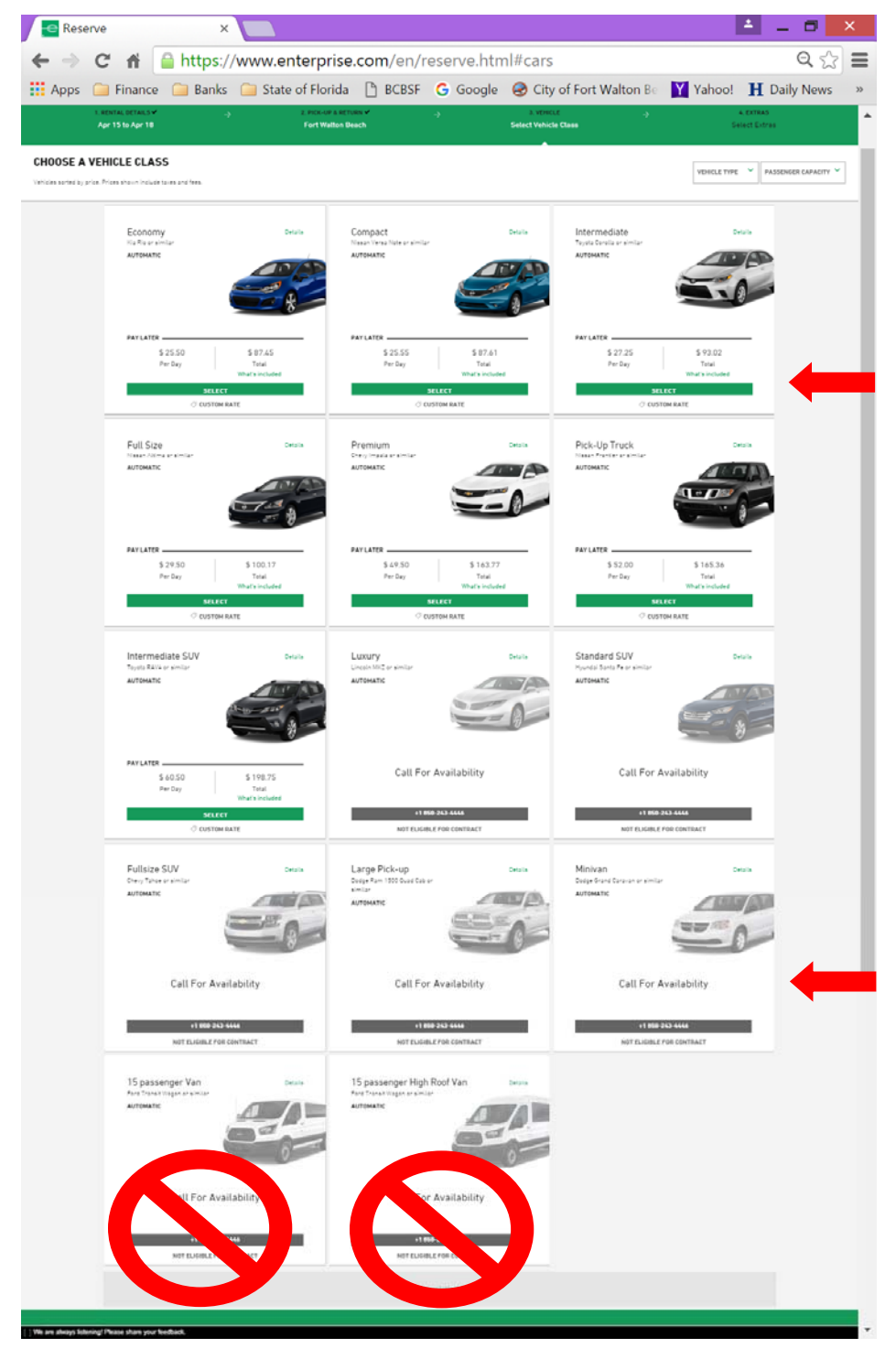

6. Add Extras – The District does not authorize any additional equipment. Click CONTINUE TO REVIEW.

| pps 🥥 Finance 🛄 Ba                       | nks 📜 State             | of Florida 🗋 BCBSF Ġ           | Google 🛞 City of Fort Walton E | Yahool           | H Daily News 🚺 IRS | AT&T a amazon | Enterprise | The Internet Movie         | D |
|------------------------------------------|-------------------------|--------------------------------|--------------------------------|------------------|--------------------|---------------|------------|----------------------------|---|
| enterprise                               | SA COUNTY SCHOOL        | DISTRICT (Consummer and the    |                                |                  |                    |               |            |                            |   |
| Apr 15 to Ap                             | e 18                    |                                | Fort Walton Beach              |                  | r went is *        |               |            | s antines<br>Select Estras |   |
| DD EXTRAS                                |                         |                                |                                |                  |                    |               |            | ( Del Televe               |   |
| as included in poor recorrection (at rec | editional could firming | n Walnet, Roadstein Protection |                                |                  |                    |               |            |                            |   |
|                                          |                         |                                |                                | Equipment        |                    |               |            |                            |   |
|                                          | Ø                       | Granteuse Tax Emocore Office   |                                |                  | а <u>н</u>         | DETALS        | 0          |                            |   |
|                                          | 4                       | 5P1                            |                                | 11147.00         | -                  | DETALS        | 0          | _                          |   |
|                                          |                         |                                | Pri                            | otection Product | ts                 |               |            |                            |   |
|                                          |                         | Salage Warnet                  |                                | 223              | 0                  | DETABLS       | antani 🗸   |                            |   |
|                                          |                         | Roamon Property.               |                                |                  |                    | DETABL        | and a      | 1                          |   |

- 7. Review and Reserve
  - a. Review the reservation. Taxes may be included but should be removed at the rental location at pick-up.

| Reserve ×                                                                                                    |                                                     |                                                                         | ± _ 6 ×                    |
|----------------------------------------------------------------------------------------------------|-----------------------------------------------------|-------------------------------------------------------------------------|----------------------------|
| > C fi Attps://www.enterprise.com/en/reserve                                                                                                    | e.html#commit                                       |                                                                         | Q 🏠 🔳                      |
| Apps 🧰 Finance 🧰 Banks 🧰 State of Florida 🗋 BCBSF 🔓 Go                                                                                                    | oogle 😸 City of Fort Walton 🗄 🔛 Yahoo! Η Daily News | 🔯 IRS 🍯 AT&T a amazon 🌄 Enterprise                                      | a 📷 The Internet Movie D 👘 |
|                                                                                                    |                                                     |                                                                         | 593 <sup>112</sup>         |
| REVIEW & RESERVE                                                                                                    |                                                     |                                                                         |                            |
| Price Details                                                                                                    |                                                     | Rental Summary                                                          |                            |
| VEHICLE CLASS                                                                                                    | DOME (DELE                                          |                                                                         |                            |
| insernation<br>Perfagine 12720 mg                                                                                                    | 14175                                               | 4.18                                                                    | <b>A</b> .                 |
| VEHICLE HILEADE                                                                                                    |                                                     |                                                                         |                            |
| Linim had Minadow                                                                                                    | Heiser                                              |                                                                         |                            |
| tmus                                                                                                    | Owned Exterio                                       |                                                                         |                            |
| Carrage Harver                                                                                                    | Include                                             | BUTERHEIDATE                                                            | MODIFY                     |
| Real of Print of Print of Prin | 10.044                                              | Taylita Carlota et similar                                              |                            |
| 1000 4700                                                                                                    |                                                     | Prox. of HETURE LOCATION                                                | HOOPY                      |
| THE LANTEN PER                                                                                                    | 11.04                                               |                                                                         |                            |
| 1.7.12                                                                                                    | included.                                           | 84765 8 79465<br>1255 PM                                                | MODATY                     |
| 417944110 1014L                                                                                                    |                                                     | Professional 15, 2216                                                   |                            |
|                                                                                                    | \$93.02                                             | 12.00 Ped<br>Harman April 18, 2214                                      |                            |
|                                                                                                    | ¢70.02                                              | 0/846                                                                   | HODHY                      |
| Any server of discourse Place Needer 1 Sign in the server of the place in the speed frequency file from below                                                                                                    |                                                     | BENERALE<br>254                                                         | MODITY                     |
| Renter Details                                                                                                    | At fails are reported except those manual optional  | ACCOUNT NAMES<br>FL-ONGLÖSSE DOLMYY SCHOOL DISTRICT (Account Number Adm | en                         |
| CONTRCT BETARLS                                                                                                    | Construction Construction Construction Construction | Rental Terms                                                            | ~                          |
|                                                                                                    |                                                     |                                                                         |                            |
| First Same 5                                                                                                    | all'Iana                                            |                                                                         |                            |

- b. Enter the renter's information
  - i. First Name
  - ii. Last Name
  - iii. Phone Number

#### School District of Okaloosa County Apri Finance TAM 2016-035 Instruction for Using Enterprise Rent-A-Car New Reservation System

- iv. E-mail Address This should be the e-mail address of the Bookkeeper/Secretary making the reservation.
- c. Uncheck the box that says "Sign up for Enterprise E-mail Specials".
- d. Confirm purpose of the trip. Click YES to indicate that the trip is for official district business.

| Finance 🔝 Banks 🧰 State of Florida 🌓 BCBSF                                                                                              | G Google City of Fort Walton E: Yahoo! H Daily New                                          | s 🚺 IRS 🥃 AT&T 🎗 amazon 🌄 En                   | terprise 📫 The Internet Movie D         |
|----------------------------------------------------------------------------------------------------|---------------------------------------------------------------------------------------------|------------------------------------------------|-----------------------------------------|
|                                                                                                    |                                                                                             | EXTRAS                                         | MODIFY                                  |
| Are you an Enterprise Plus Member? Sign in to speed through the form below.                                                             |                                                                                             | RENTER AGE<br>25+                              | MODIFY                                  |
| Renter Details                                                                                                    | All fields are required except those marked optional                                        | ACCOUNT NUMBER<br>FL-OKALOOSA COUNTY SCHOOL DR | MODIFY<br>STRICT (Account Number Added) |
| CONTACT DETAILS                                                                                                    |                                                                                             | Rental Terms                                   | ~                                       |
| First Name                                                                                                    | LastName                                                                                    |                                                |                                         |
| Kenneth                                                                                                    | Macdonald                                                                                   | Please see your negotiated contract ag         | reement for rental policies.            |
| Phone Number                                                                                                    |                                                                                             |                                                |                                         |
| 850-833-6310                                                                                                    |                                                                                             |                                                |                                         |
| Email Address                                                                                                    |                                                                                             |                                                |                                         |
| mary.rivas@mail.okaloosa.k12.fl.us                                                                                                    |                                                                                             |                                                |                                         |
| U Sign up for Enterprise Email Specials                                                                                                 |                                                                                             |                                                |                                         |
| By selecting this checkbox you are confirming that you would like<br>unsubscribe at any time by using the links provided in the emails. | to receive email promotions and offers from Enterprise. You can<br>View our Privice Publicy |                                                |                                         |
| CONFIRM TRIP PURPOSE                                                                                                    |                                                                                             |                                                |                                         |
| Your account is associated with FL-OKALOOSA COUNTY S                                                                                    | CHOOL DISTRICT, Are you traveling on behalf of FL-OKALOOSA                                  |                                                |                                         |

- e. Confirm that you are authorized for billing privileges and enter the 8 digit billing number.
- f. **Do not** enter the renter's driver's license number.
- g. Click RESERVE NOW

|     |                                                                                                    | maps//w                                                                   | malenterpr       | secon/en/                  | reserve.nur                   | a secondation           |                  |              | -       |        | a materia | 20007200   |                 | ~      |  |
|-----|----------------------------------------------------------------------------------------------------|---------------------------------------------------------------------------|------------------|----------------------------|-------------------------------|-------------------------|------------------|--------------|---------|--------|-----------|------------|-----------------|--------|--|
| x 🖬 | Finance                                                                                                 | Banks                                                                     | State of Flori   | da 📋 BCBSF                 | G Google                      | City of Fort Wa         | Iton Be Y Yahoo! | H Daily News | IRS IRS | E AT&T | a amazon  | Enterprise | The Internet Mo | vie Ch |  |
|     | -                                                                                                    |                                                                           |                  |                            |                               |                         |                  | -            |         |        |           |            |                 |        |  |
|     | BILLING                                                                                                 |                                                                           |                  |                            |                               |                         |                  |              |         |        |           |            |                 |        |  |
|     | I am authoriz                                                                                           | red for billing p                                                         | rivileges and am | choosing to bill <b>FL</b> | -OKALOOSA COU                 | NTY SCHOOL DISTRICT     | or this rental.  |              |         |        |           |            |                 |        |  |
|     | # γ <sub>PS</sub>                                                                                       |                                                                           |                  |                            |                               |                         |                  |              |         |        |           |            |                 |        |  |
|     | Please p                                                                                                | rovide a billing                                                          | number           |                            |                               |                         |                  |              |         |        |           |            |                 |        |  |
|     | -                                                                                                    |                                                                           |                  |                            |                               |                         |                  |              |         |        |           |            |                 |        |  |
|     | * Enle                                                                                                  | r Billing Number                                                          | 1234567          | 8                          |                               |                         |                  |              |         |        |           |            |                 |        |  |
|     | O No                                                                                                    |                                                                           |                  |                            |                               |                         |                  |              |         |        |           |            |                 |        |  |
|     |                                                                                                    |                                                                           |                  |                            |                               |                         |                  |              |         |        |           |            |                 |        |  |
|     | Optional - Prov                                                                                         | /de additional.infi                                                       | ormation now and |                            | irrivė.                       |                         |                  |              |         |        |           |            |                 |        |  |
|     | Optional - Prov<br>Issuing Countr<br>United State                                                       | vide additional infi<br>Y<br>es                                           | ormation now and |                            | rrive.<br>Issuing A<br>Please | Author<br>e sele        |                  | v            |         |        |           |            |                 |        |  |
|     | Optional - Prov<br>Issuing Countr<br>United Stat                                                        | ride additional infi<br>y<br>es<br>se Number                              | ormation now and |                            | rrive.<br>Issuing J<br>Please | Author<br>e selex ption |                  | v            |         |        |           |            |                 |        |  |
|     | Optional - Prov<br>Issuing Countr<br>United Stati<br>Driver's Licens                                    | vide additional infr<br>y<br>es<br>se Number                              | ormation now and |                            | rrive.<br>Issuing J<br>Please | Author                  |                  | ×            |         |        |           |            |                 |        |  |
|     | Optional - Prov<br>Issuing Countr<br>United State<br>Driver's Licent                                    | vide additional infi<br>y<br>es<br>se Number                              | ormation now and |                            | rrivé.<br>Issuing A<br>Please | Auto                    |                  | ~            |         |        |           |            |                 |        |  |
|     | Optional - Prov<br>Issuing Countr<br>United Stat                                                        | vide additional infi<br>y<br>es<br>se Number                              | ormation now and |                            | rrive.<br>Issuing J<br>Please | Auto                    |                  | ~            |         |        |           |            |                 |        |  |
|     | Optional - Prov<br>Issuing Countr<br>United Stat                                                        | ride additional infi<br>y<br>es<br>se Number                              | ormation now and | ortistics we be            | rrive.<br>Issuing J<br>Please | Autor                   |                  | *            |         |        |           |            |                 |        |  |
|     | Optional - Prov<br>Issuing Countr<br>United Stati<br>Driver's Licens                                    | vde additional infi<br>y<br>es<br>se Number<br>mmitti)                    | ormation now and | ormation and to            | rrive.<br>Issuing J<br>Piease | Auto                    |                  | ×            |         |        |           |            |                 |        |  |
|     | Optional - Prov<br>Issuing Countr<br>United Stat<br>Driver's Licens<br>COMPLETE YO                      | vde additional infi<br>y<br>es<br>se Number<br>IIIIHIII)<br>NR RESERVATIO | ormation now and | ormation set of            | rrive.<br>Issuing A<br>Please | Autor                   |                  | ×            |         |        |           |            |                 |        |  |
|     | Optional - Prov<br>Issuing Country<br>United Stati<br>Driver's Licens<br>COMPLETE YO<br>You will be cha | ide additional infi<br>y<br>e6<br>te Number<br>IBHTI<br>UR RESERVATIO     | ormation now and | ernation accurate          | rrive.<br>Issuing A<br>Please | Auto                    |                  |              |         |        |           |            |                 |        |  |
|     | Optional - Prov<br>Issuing Country<br>United Stat<br>Driver's Licens<br>COMPLETE YO<br>You will be the  | vde additonal infi<br>y<br>es<br>se Number<br>IBHTI<br>VIR RESERVATIO     | ormation now and | erister source             | rrive.<br>Issuing J<br>Piease | Auto                    |                  | *<br>        |         |        |           |            |                 |        |  |
|     | Optional - Prov<br>Issuing Countr<br>United State<br>Driver's Licens<br>COMPLETE YO<br>You will be cha  | vde additional infi<br>y<br>es<br>se Number<br>IBHET<br>VIR RESERVATIO    | ormation new an  | arristics and second       | rrive.<br>Issung J<br>Piedo   | Autor                   | RESERVE NOW      | ×            |         |        |           |            |                 |        |  |

8. Receive the Confirmation Number and print for your records.

| C fi 🔒 https:/                                                                                                    | /www.enterprise.com/en/reser             | rve.html#confirmed            |                                                                                                    |                                                                                                    | Q                                                            |
|----------------------------------------------------------------------------------------------------|------------------------------------------|-------------------------------|----------------------------------------------------------------------------------------------------|----------------------------------------------------------------------------------------------------|--------------------------------------------------------------|
| is 🧊 Finance 🛄 Banks                                                                                                    | 🞑 State of Florida 📋 BCBSF   G           | Google  City of Fort Walton 🗄 | 🍸 Yahoo! 👖 Daily News 👪 IRS 🌾 A                                                                                                    | NT&T 🤱 amazon 🚾 Enterprise                                                                                                    | The Internet Movie D                                         |
| nterprise                                                                                                    |                                          |                               |                                                                                                    |                                                                                                    | Conset Halp () Ent Section                                   |
| Rent                                                                                                    | Buy                                      | Share                         | Learn                                                                                                    | Locations                                                                                                    | For Business                                                 |
|                                                                                                    |                                          |                               |                                                                                                    |                                                                                                    | APR)                                                         |
|                                                                                                    | N CONFIRMED                              |                               |                                                                                                    | 1                                                                                                    |                                                              |
| Confirmation No                                                                                                    | umber: 1807428459                        |                               |                                                                                                    |                                                                                                    |                                                              |
|                                                                                                    |                                          |                               |                                                                                                    |                                                                                                    |                                                              |
|                                                                                                    | \$44 (10) (10) (10)                      | Tone .                        | RETURN                                                                                                    | Tex                                                                                                    | Torus                                                        |
| Beach.                                                                                                    | Apr 15, 2014                             | 121174                        | Part matter Beach                                                                                                    | Apr 18, 2014                                                                                                    |                                                              |
| buch                                                                                                    | Apr 15, 2014                             | 12.00 PM                      | Yet mitter Beach                                                                                                    | Apr 16, 2214                                                                                                    |                                                              |
| C FIRST                                                                                                    | Apr 15, 2014                             | LEB PR                        | V for maker bases                                                                                                    | Apr 18. 2014<br>RENTAL CHECKLIST                                                                                                    |                                                              |
| © rant                                                                                                    | Apr 15,2014                              | 100 m                         | Petratectue                                                                                                    | AP 11.214                                                                                                    |                                                              |
| © met<br>Thanks Kenneth, y                                                                                                    | our reservation is confirmed,            | We look forward to seeing y   | ou April 15, 2016.                                                                                                    | Ar II. 214  RENTAL CHECKLIST  A valid driving logress for each driver                                                                                                    |                                                              |
| © rest<br>Thanks Kenneth, y<br>Rental Details                                                                                                    | eriszee<br>our reservation is confirmed. | We look forward to seeing y   | ou April 15, 2016.                                                                                                    | Arr II. ETH<br>RENTAL CHECKLIST<br>A valid driving license for each driver<br>Acceptable debt or credit card in the driver's                                                                                                    |                                                              |
| C FINA<br>Thanks Kenneth, y<br>Rental Details                                                                                                    | ersane                                   | We look forward to seeing y   | Dur April 15, 2016.                                                                                                    | Aprill, 2014<br>RENTAL CHEORLIST<br>A valid driving license for each driver<br>Acceptable debt or credit card in the driver's<br>Per additional packy or departs reformation, a                                                                                                    | name<br>seas role to the Bental Policies                     |
| C FINET<br>Thanks Kenneth, y<br>Rental Details                                                                                                    | with mix                                 | We look forward to seeing y   | Part Matheman                                                                                                    | April 8,2114 BEDITAL CHECKLIST A valid driving lacence for each driver Acceptable debit or credit ourd's in the driver's For editione of the driver for driver in the driver's For editione of the out information, as                                                                                                    | name<br>name<br>anamonistic to the Restal Publicies<br>ana   |
| Rental Details                                                                                                    | our reservation is confirmed.            | We look forward to seeing y   | Der Hahren Hannen<br>OU April 15, 2016,<br>Inder hannensten IT Geweit Hammatike<br>Farmeten Hacemannen<br>men verschaften Bergemann 17. fra d                                                                                                    | Ar H. 2014 BRENIAL CHECKLIST Avail of bring learner for each driver Avail of bring learner for each driver Acceptable defor or relation of the driver. For additional sofics or depart information a social tables or which your enail confirmed                                                                                                    | Tanta<br>Tanta<br>Seas refer to the Rendal Policies<br>or    |
| reat     Thanks Kenneth, y      Rental Details      evidenties     Diructions      trait agrees      trait agrees      rest                                                                                                    | our reservation is confirmed.            | We look forward to seeing y   | Particular lines.                                                                                                    | AP 18.014<br>REMTAL OPEORIET<br>Avaidad brining lannam for stach driver<br>Avastable debt or credit card in the driver. To<br>for additional darks or archite por annal conformat<br>Section labors, or while your annal conformat                                                                                                    | varen<br>arens<br>arens fait la Bandal Policies<br>ar        |
| Part     Thanks Kenneth, y Rental Details     previousing     previousing | our reservation is confirmed.            | We look forward to seeing y   | Pertitative laws:<br>OU April 15, 2016.<br>Main franciscus to face data<br>fameli fragment<br>may mail met means with the<br>fameli fragment<br>fameli fragment<br>fameli fameli fameli<br>fameli fameli fameli<br>fameli fameli<br>fameli fameli fameli<br>fameli fameli fameli<br>fameli fameli fameli fameli<br>fameli fameli                                                                                                    | Ar II. 2014<br>REMIAL CHEORLEST<br>Availed deving license for auch driver.<br>Availed deving license for auch driver.<br>For additional galace of the driver.<br>For additional galace or profile driver and Leaforned                                                                                                    | name<br>asses from to the Rodal Policies<br>on               |
| rear     Thanks Kenneth, y     Renta Details     works track     works track     works     works     works     works     works     works     works     works                                                                                                    | our reservation is confirmed,            | We look forward to seeing y   | Vertilitetenen<br>ou April 15, 2016.<br>Mediykaansatas in Canad Resentates<br>resente Accement<br>men maagmet metana 12% at<br>ettassissi<br>25                                                                                                    | Ar II.211<br>RENTAL CHEORLEST<br>A notid driving license for each driver<br>A notid driving license for each driver<br>For additional driver of point driverming<br>section before or within your exail conformal                                                                                                    | neres<br>anano filo de Restal Púcioas<br>on                  |
| rear     rear     rear     Thanks Kenneth, y     Rental Details     merina stans     merina stans     merina stans     rear     rear     rear     rear     rear     rear     rear     rear                                                                                                    | our reservation is confirmed.            | We look forward to seeing y   | Pertmetries<br>OU April 15, 2016.<br>Institution for Cause Resembles<br>Institutional<br>Institutional | Ar H.211<br>IRENIAL OPEORLIST<br>Availed thing learne for each driver<br>Availed thing learne for each driver<br>Availed thing and the orabit cord in the driver.<br>For additional policy or depend reference in the<br>social below. Or which your each conformal<br>Same Time at the Constant                                                                                                    | Name<br>Name<br>Name<br>Name<br>Name<br>Name<br>Name<br>Name |
| Thanks Kenneth, y      Rental Details      More tarks      Drue tarks      Drue tarks      drue tarks      drue tarks      for tarks      fortark      for tarks       | ert IIIIt                                | We look forward to seeing y   | Entitutement<br>ou April 15, 2016.<br>Main Neurolate IV Cana Reamina<br>Remet Neuronal<br>Many mediperational<br>Many mediperational<br>Manual<br>Science<br>154                                                                                                    | Ar H. 201<br>REMTAL OPEOR. ST<br>A solid driving latered for assty driver<br>Acceptable driver or starts and in the driver's<br>Per additional patient and many the driver's<br>Second Trive at the Counter<br>Marka additional driver and a last free shart per table to be used by any of the starts of the starts                                                                            | norms<br>access rules to the Rendal Policies<br>as           |
| reme      reme      reme      remeasure      remeasure      reme      reme      r | our reservation is confirmed.            | We look forward to seeing y   | Vertreterhen:<br>OU April 15, 2016.<br>Mathy fear-table to take fear-table<br>remet fear-table to take fear-table<br>mery medgewei metme krititike<br>ettersteilte<br>206                                                                                                    | Ar H.211<br>REMAL CHEDRLET<br>Avail driving license for aech driver<br>Availed driving license for aech driver<br>For additional gradient of the driver a<br>Sector before, or within your enval conformed<br>Sector before, or within your enval conformed<br>Sector before at the Constance                                                                                                    | name<br>execution to the Rental Palicas<br>on                |
| Part      Thanks Kenneth, y     Renal Details     print tons     print tons     print tons     print tons     print tons     print tons     print tons     print     print  | ert IIII                                 | We look forward to seeing y   | Artituterbane      April 15, 2016.      Mathy fragments in faces data     Annuth faces was     may resulted at faces data     may resulted at faces data     data     data     data     data     data     data     data     data     data     data     data     data     data     data     data     data                                                                                                        | Ar H. 201<br>REMTAL OPEOR.EST<br>Avail diving larger for and by direr.<br>Avail diving larger for and by direr.<br>For additional galaxy or logical divingence<br>For additional galaxy or most and the direr.<br>For additional galaxy or most and the direr per<br>Series Theory at the Constant<br>Market additional division and was then allow per<br>Networks additional division for and was then allow per<br>Series Theory at the Constant<br>Market additional division for and was then allow per<br>Series Theory at the Constant<br>Market additional division for and was then allow per<br>Series Theory at the Constant<br>Market additional division for and was then allow per<br>Series Theory at the Constant<br>Market additional division for all the Constant<br>Market additional division for all the Constant | nature<br>mature<br>mature The Text of Paticase<br>on        |
| reme      remeat      Thanks Kenneth, y      Rental Details      eventa struck      must kenneth      remeat kenneth      remeat kenneth      remeat kenneth      remeat      remeat  | our reservation is confirmed.            | We look forward to seeing y   | Artituterbank      Du April 15, 2016.      Main frameworks to face formulas      Instruction      may mail prior to and formulas      may mail prior to aligned to aligned      Total      Statistical      Statistical      Statis      Statistical      Statistical      Statistical      Statis                                                                                                    | Ar H. 2014 REMTAL CHECKLET Availed sharing licenses for each driver: Availed sharing licenses for each driver: For additional display or special checkles Section before, or within your encal candimate Section before, or within your encal candimate Section before driveration new red area for a driver or within your encal candimate Section before driveration new red area for a driveration New National Section 2017 DCOM, DIFFECT Arcsmit Human                                                                                                    | Name                                                         |

9. Forward the confirmation e-mail to the renter.

|                                                                                                    | Accounting                                                                                                    | TDE U. TDE                                                                                                    | Cost Mart       | * Eb*       |   |      | bits there w |        |            |        |           | A Find       | $\cap$          |    |
|----------------------------------------------------------------------------------------------------|----------------------------------------------------------------------------------------------------|----------------------------------------------------------------------------------------------------|-----------------|-------------|---|------|--------------|--------|------------|--------|-----------|--------------|-----------------|----|
| Ignore 🗙 🙀 🙀 🖂 💷 Meeting                                                                                                    | EET Natification                                                                                                    | Cost Report                                                                                                    | Diffice         | Imenton     | - | ř.   | Ti Ouchinte  |        | 111        |        | as        | Endered      | 4               |    |
| Junk - Delete Reply Reply Forward TMore -                                                                                                    | Board Docs                                                                                                    | FGFOA                                                                                                    | 1 4XXX          | Junk E-mail | + | Move | PActions *   | Mark ( | Categorize | Follow | Translate | Colort -     | Zoom            |    |
| All                                                                                                    |                                                                                                    | 0.4                                                                                                    | di Dhara        |             |   |      | E Actions -  | Unread | Time       | Up *   |           | 12 Select -  | 7               |    |
| Deete                                                                                                    |                                                                                                    | 62010                                                                                                    | or side         |             |   |      | MOVE         |        | ings       |        |           | word         | 200en           |    |
| Rivas, Mary<br>FW: Confirmed: Enterprise Re                                                                                                    | ent-A-Car Reservatio                                                                                                    | on 1807428459 at                                                                                                    | t Fort Walton B | each        |   |      |              |        |            |        |           |              |                 |    |
| Macdonald, Kenn                                                                                                    |                                                                                                    |                                                                                                    |                 |             |   |      |              |        |            |        |           |              |                 |    |
| ing Maps                                                                                                    |                                                                                                    |                                                                                                    |                 |             |   |      |              |        |            |        |           |              | Get more        | ap |
| om: Enterprise Rent, A-Car <u>(mailto No RealyDenterprise.com)</u><br>wit: Friday, April 01, 2016 2:51 PM<br>x: Rivas, Marr                                                                                                    |                                                                                                    |                                                                                                    |                 |             |   |      |              |        |            |        |           |              |                 |    |
| bject: Confirmed: Enterprise Rent-A-Car Reservation 1807426459 at For                                                                                                    | t Walton Beach                                                                                                    |                                                                                                    |                 |             |   |      |              |        |            |        |           |              |                 |    |
|                                                                                                    | FIRMED                                                                                                    |                                                                                                    |                 |             |   |      |              |        |            |        |           | < <b>V</b> 8 | l enterprise o  |    |
| VOUR RESERVATION IS CON<br>Thank you for your reservation.<br>Your confirmation under is 1807428459.<br>Yek-Up Details                                                                                                    | NFIRMED                                                                                                    |                                                                                                    |                 |             |   |      |              |        |            |        |           | < Me         | t enterprise o  |    |
| YOUR RESERVATION IS CON<br>Thank you for your reservation.<br>Your confirmation number is 1807 428450.<br>Ket-Up betalls                                                                                                    | NFIRMED                                                                                                    | nañ<br>2016 (j. 120) 194<br>19 (j. 12)                                                                                                    |                 |             |   |      |              |        |            |        |           | < Va         | t enlerprise o  |    |
| VOUR RESERVATION IS CON Thank you for your reservation Your confirmation number is 1807428459.     Vet-Up Details     veter     veter     veter     veter     veter     veter     veter     veter     veter     veter                                                                                                    | NFIRMED                                                                                                    | nch<br>2014 g 12:00 (Me<br>19 (n 125)<br>nch, FL 1254 (I                                                                                                    |                 |             |   |      |              |        |            |        |           | i Ma         | t enlerprise o  |    |
| VOUR RESERVATION IS CON Transity on for your reportation. Your confirmation number is 1007428459. Yek40p Details Wek40p Details Wek40p Detai | NFIRMED<br>Fat Webs the<br>Fight Pathon<br>Fight Pathon<br>Fight Path                                                                                                    | 805<br>2016 () 1200 (M<br>17 M ICS<br>17 M ICS<br>18 M ICS<br>18 M ICS<br>1                                                                                                    |                 |             |   |      |              |        |            |        |           | . Mai        | il enlerprise o |    |
| VOUR RESERVATION IS CON Thank you for your reservation Your confirmation number is 1807428459.     Ket-Up beams     Know     Know         | NFIRMED<br>Finding, April N<br>Minding, April N<br>Minding, April N<br>Minding Minding<br>Part Material<br>Part Material<br>Part Material<br>Part Material<br>Part Material<br>Part Material<br>Part Material                                                                                                    | 888<br>2014 (J. 2014)<br>19 10 10 25<br>19 10 12 25<br>10 10 10<br>10 10 10                                                                                                    |                 |             |   |      |              |        |            |        |           | . Mai        | il enlerprise o |    |
| VOUR RESERVATION IS CON Thank you for your resonvation Your confirmation number is 1807428459. Vet-10 Details Contain News Home Home Home Home Kome Home Kome Home Kome Home Kome Home Kome Home Home Home Home Home Home Home H                                                                                                    | NFIRMED<br>For Manage Res<br>Department<br>Department                                                                                                    | ма<br>, 2014 до 2020 РМ<br>19 и 625<br>на, FL 22540<br>- 600 PM<br>ма<br>Алака, 6 2020 PM                                                                                                    |                 |             |   |      |              |        |            |        |           | - Mai        | il enlerprise o |    |
| VOUR RESERVATION IS CON Thank you for your reservation Your confirmation number is 1007420459.     Ketup Details water and Now Now Now Teturn Details                                                                                                    | NFIRMED<br>Fort Water be<br>ford, and its<br>ford, and its<br>ford, and its<br>ford, and its<br>ford, 720 and<br>ford, 720 and<br>ford, 72                                                                                                    | ndi<br>2010 G 12200 PM<br>100 M<br>100 M<br>100 PM<br>100 PM<br>100 PM<br>100 PM<br>100 PM<br>100 PM<br>100 PM<br>100 PM<br>100 PM<br>100 PM                                                                                                    |                 |             |   |      |              |        |            |        |           | - Mai        | de enterprote q |    |
| VOUR RESERVATION IS CON Thank you for your reservation. Your confirmation number is 1807428459. Yet-tay Details Free Matter News House House Hous     | NFIRMED<br>Fact Mittake Res<br>State State<br>State State<br>Fact Trades State<br>State State<br>State State<br>State State<br>State State<br>State<br>States<br>States<br>St | NA<br>245 g 1200 MM<br>(n / 1, 154<br>4, 155<br>4, 1554, 155<br>4, 155<br>4, 1554, 155<br>4, 155<br>4, 155<br>4, 155<br>4, 155<br>4, 155<br>4, 155<br>4 |                 |             |   |      |              |        |            |        |           | - Ma         | g enterprise o  |    |
| VOUR RESERVATION IS COP Thank you for your repervation Thank you for your repervation Thank you for you for you f | NFIRMED                                                                                                    | мі да 1200 ми<br>у на 43<br>ма 12 ма<br>- 500 ми<br>- 500 ми<br>- 500 м                                                                                                    |                 |             |   |      |              |        |            |        |           | Va           | a enterprise o  |    |
| OUR RESERVATION IS CON Thank you for your reservation Your confirmation number is 1807428458 . Ket-lap betails      Section     Betain     Betain         | NFIRMED<br>Fut Within the<br>Professional State<br>Fut White the<br>Professional State<br>Fut White the<br>Fut White the<br>Professional State<br>Fut White the<br>Professional State<br>Fut White the<br>Professional State<br>Fut White the<br>Professional State<br>Fut White the<br>Fut White the<br>Fut W                                                                                                    | edi<br>2016 g 530 Mi<br>es / 1.154<br>es / 1.154<br>es / 1.154<br>es / 1.154<br>es / 1.154<br>es / 1.154<br>es / 1.154<br>es / 1.154                                                                                                    |                 |             |   |      |              |        |            |        |           | Vis          | a enterprise o  |    |
| VOUR RESERVATION IS COP Transity on for your reportation. Your confirmation without is 1007420459. Yek4Up Details  Wek4Up Details  Wek4Um Details  Wek4Um Det | NFIRMED                                                                                                    | nal<br>"meng szon me<br>ne raz<br>na raz szere<br>K. per og szon me<br>K. per og szon me<br>ka szere<br>K. per og szon me<br>ka szere<br>K. per og szere<br>K. per og szere<br>K. per og                                                                                                    |                 |             |   |      |              |        |            |        |           | Va           | enterprise o    |    |
| OUR RESERVATION IS CON Thank you for your reservation Your confirmation number is 1807429450 . Ket-to Petalis Sector New Sector Details Sector New Sector Details Sector New Sector Details Sector New Sector Details Sector Sector      | NFIRMED                                                                                                    | им<br>3016 2530 Ми<br>45 Лек 65<br>45 Лек 65                                                                                                    |                 |             |   |      |              |        |            |        |           | Va           | enterprise o    |    |
| VOUR RESERVATION IS CON Transity out for your reservation Your confirmation number is 1807428459. Yek-Up Details Team The Annue The Annue The Ann | NFIRMED                                                                                                    | на<br>"Уна до сан ум<br>из по<br>по<br>по<br>по<br>по<br>по<br>по<br>по<br>по<br>по<br>по<br>по<br>по<br>п                                                                                                    |                 |             |   |      |              |        |            |        |           | Va           | R enterprise o  |    |

### Making Reservation by Telephone

10. If the requested class of vehicle shows "Call For Availability" it will be necessary to call the local Enterprise rental location to make the reservation. This is the best process because the local rental location will know the actual inventory available. The locations and phone numbers are as follows:

| Destin-Fort Walton Beach Airport (VPS)       | Hours |                        |
|----------------------------------------------|-------|------------------------|
| 1701 Hwy 85 N                                | M-F   | 7:00 a.m 11:00 p.m.    |
| Eglin AFB, FL 32542                          | Sat.  | 7:00 a.m 11:00 p.m.    |
| (850) 678-0210                               | Sun.  | 7:00 a.m. – 11:00 p.m. |
| Fort Walton Beach Location                   | Hours |                        |
| 99 Eglin Parkway NE Suite #26 Uptown Station | M-F   | 7:30 a.m 6:00 p.m.     |
| Fort Walton Beach, FL 32548                  | Sat.  | 9:00 a.m 3:00 p.m.     |
| (850) 243-4446                               | Sun.  | 12:00 p.m. – 4:00 p.m. |
| Crestview Location                           | Hours |                        |
| 2513 S. Ferdon Blvd.                         | M-F   | 7:30 a.m 6:00 p.m.     |
| Crestview, FL 32536                          | Sat.  | 9:00 a.m 12:00 p.m.    |
| (850) 689-4446                               | Sun.  | Closed                 |
| Niceville Location                           | Hours |                        |
| 410 Government Ave. #D                       | M-F   | 7:30 a.m 6:00 p.m.     |
| Valparaiso, FL 32580                         | Sat.  | 9:00 a.m 12:00 p.m.    |
| (850) 729-5700                               | Sun.  | Closed                 |
| Destin Location                              | Hours |                        |
| 14091-D Emerald Coast Centre                 | M-F   | 7:30 a.m 6:00 p.m.     |
| Destin, FL 32541                             | Sat.  | 9:00 a.m 12:00 p.m.    |
| (850) 654-5991                               | Sun.  | Closed                 |

11. A representative from Enterprise will assist you in making the reservation.

### **Required Documentation for District Visa Reconciliation**

- 12. The following documentation must be submitted with the school's/department's District Visa packet to support the car rental charges:
  - a. Receipt from Enterprise rental.
  - b. Approved MIS 5085 TDE form, pages 1 and 2, for the respective trip.
  - c. Reimbursement check from Internal Funds. During the month, schools can transfer the funds for each rental to the District Visa Payables (Account 6.698.000).
  - d. Reimbursement check from the employee for items not authorized by the District (toll transponders, GPS, Bluetooth, refueling charge, etc.). The check should be made payable to the **Okaloosa County School District**.

School District of Okaloosa County Apr. Finance TAM 2016-035 Instruction for Using Enterprise Rent-A-Car New Reservation System

Should you have any questions regarding these procedures, please call Kenn Macdonald, Specialist – Accounting & Financial Reporting, at 833-5834.

cc: Executive Staff Principals/Department Heads Bookkeepers